## CHECKOUT THESE GREAT E-BOOKS

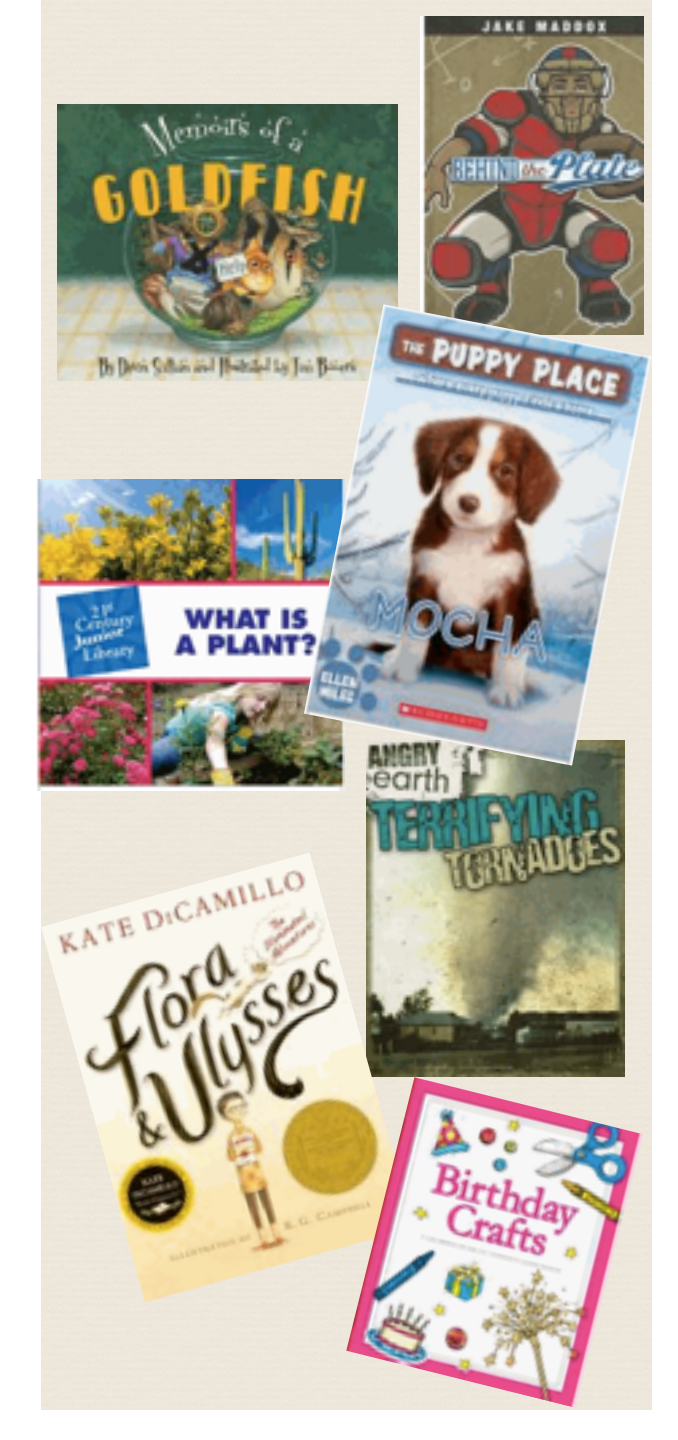

### OTHER E-BOOK OPTIONS

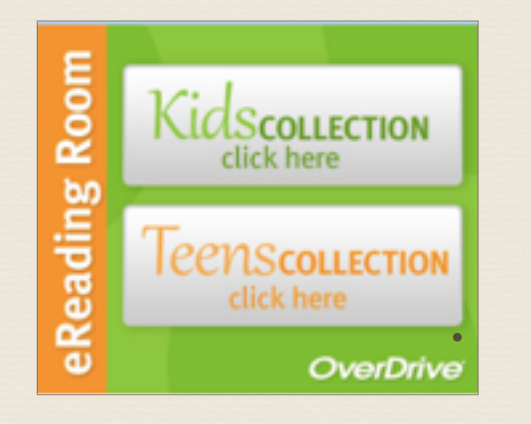

The William K. Sanford Town Library is another great resource for free e-books. Through the Upper Hudson Library System, families have access to thousands of e-book titles from across the region. You may borrow e-books for three weeks and sign-in using your library card.

For more information, visit the libraries webpage at <u>http://colonielibrary.org/?page\_id=192</u>

### FOREST PARK ELEMENTARY LIBRARY 100 Forest Ave. Albany, NY http://www.southcolonieschools.org/ForestPark/Library/

libraryhomepage.cfm

# E-BOOKS

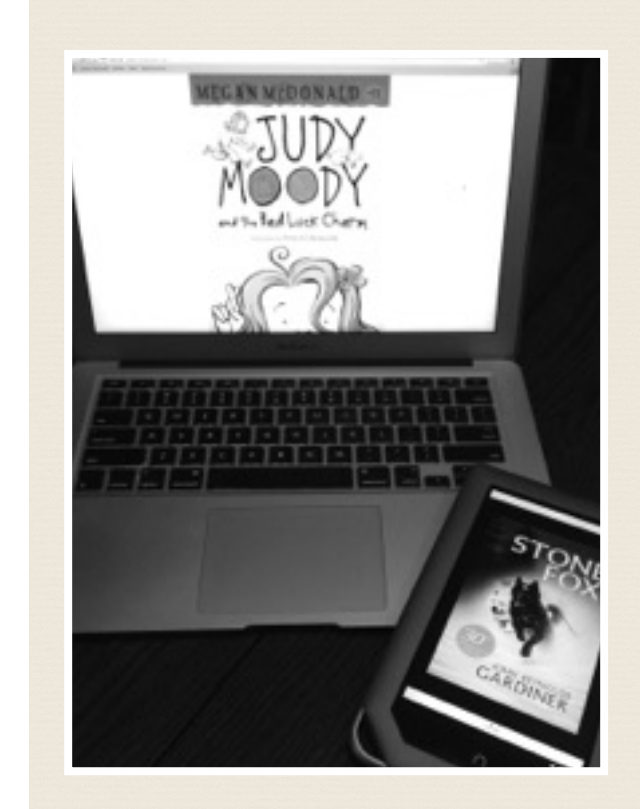

READ & LEARN ANYWHERE ANYTIME

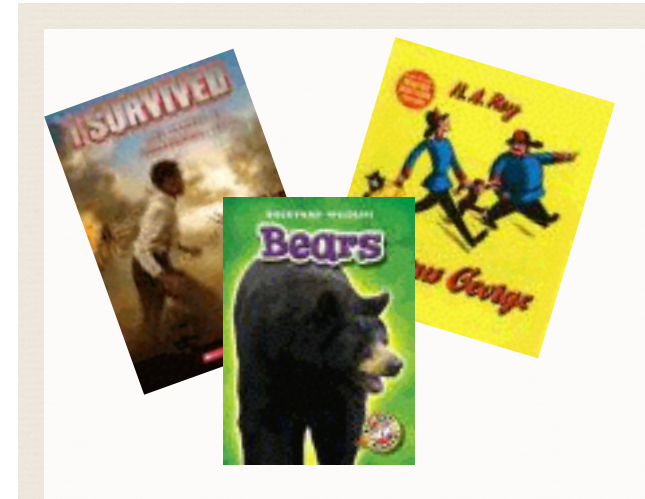

Our e-book collection has picture books, chapter books, and nonfiction titles.

#### **E-BOOK ICONS**

| Back |  |
|------|--|
|      |  |
|      |  |

Click the **Back** icon on the top-left corner to return to the e-book library.

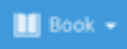

Click the **Book** to Search, go to the Table of Contents, View Title info. and more.

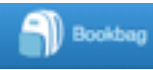

Click on the **Bookbag** icon to see your e-checkouts, reading history, and holds

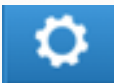

Click on the **Gea**r icon for help.

Click on your name to Logout.

### Icons in E-Books

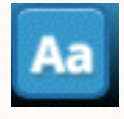

Click on the **Display Option** icon in the bottom-right corner while in an e-book to adjust the view, size, and screen color.

## HOW TO BORROW AN E-BOOK

**Step 1**: Go to the Library Webpage:

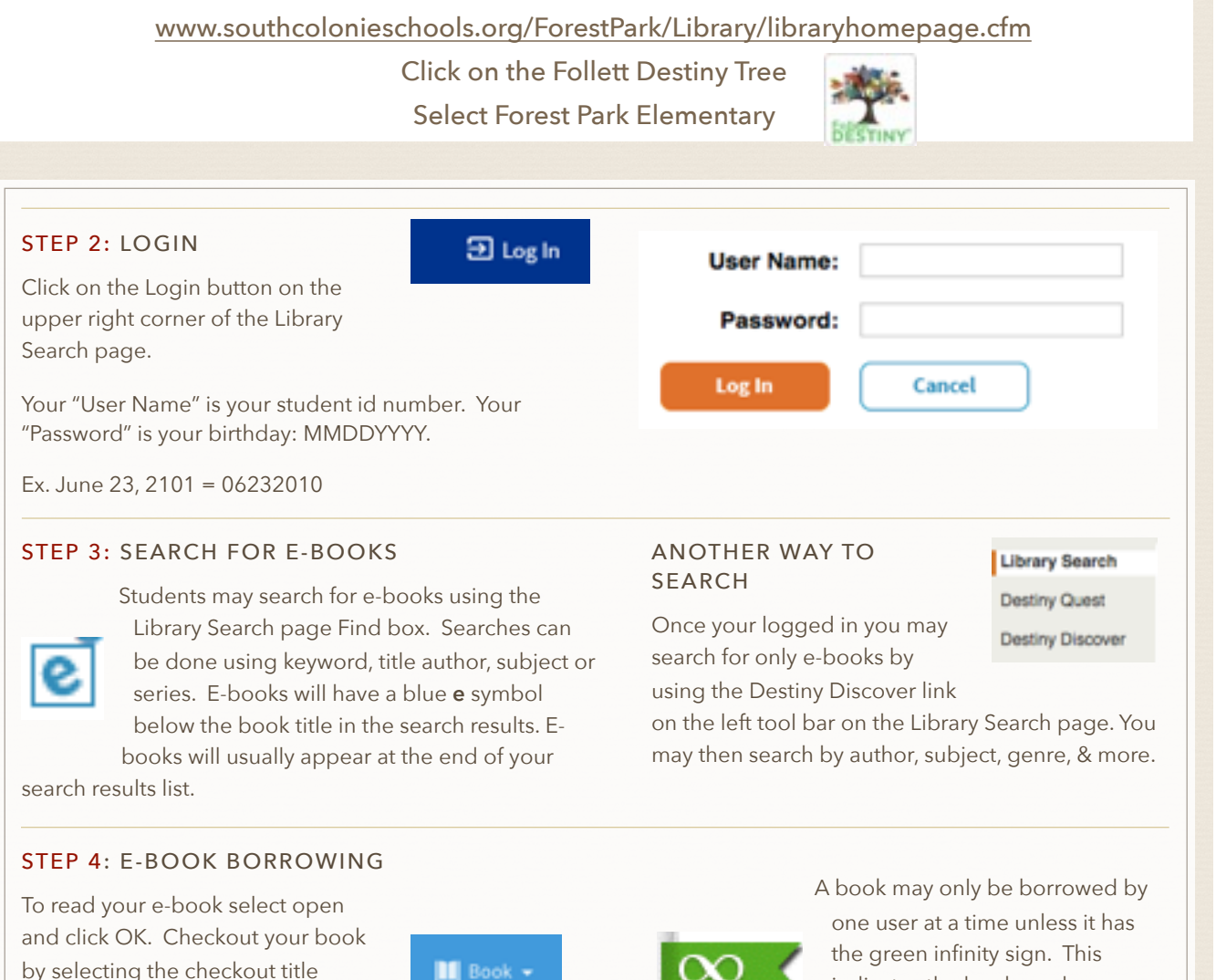

by selecting the checkout your book under Book. You may borrow an ebook for one week. After one week,

the book will automatically be returned and available for others to borrow it.

one user at a time unless it has the green infinity sign. This indicates the book can be checked out to multiple borrowers at the same time.